To make a transfer in Internet Banking is very intuitive.

1. First Login to Internet Banking on our website <u>www.spaceagefcu.org</u> in the upper right hand corner of the homepage.

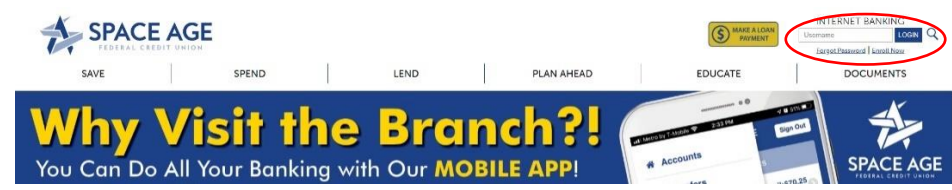

2. Once logged in, hover the mouse over the "Transfers" tab. This will drop down a few options

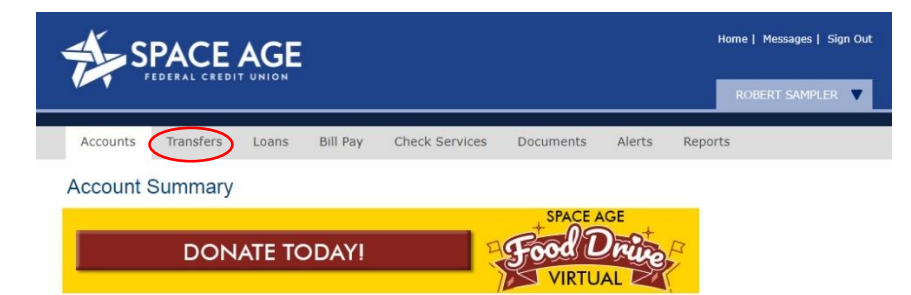

You can make a "One Time Transfer", "Scheduled Transfer", "Transfer Money to Another Member" or setup your "External Transfers".

| ₹¥ S     | PACE           |                      |                |           |        |
|----------|----------------|----------------------|----------------|-----------|--------|
|          |                |                      |                |           |        |
| Accounts | Transfers      | Loans Bill Pay       | Check Services | Documents | Alerts |
| T        | One Time Tra   | nsfer                |                |           |        |
| Transfer | Scheduled Tra  | insfers              |                |           |        |
|          | Transfer Mone  | ey to Another Member |                |           | GE     |
|          | External Trans | sfers                | D              | Frod I    |        |
|          |                |                      |                |           | A      |
|          |                |                      |                |           |        |

#### **ONE TIME TRANSFERS**

1. **One Time Transfers** are just that, a one-time nonrepeating transfer. **First** you enter in the **Amount** you want to transfer.

| Accounts        | Transfers | Loans         | Bill Pay    | Check Services | Documents                    | Alerts            | Reports                      |
|-----------------|-----------|---------------|-------------|----------------|------------------------------|-------------------|------------------------------|
| Transfer        | Money Be  | etween A      | ccounts     | ;              |                              |                   | Veed to make a loan payment? |
|                 | DON       | IATE TC       | DAY!        | H              | Food L<br>VIRTU              | GE<br>Druce<br>AL |                              |
| Add Scheduled T | ransfer   |               |             |                |                              |                   |                              |
|                 | Transfe   | r this Amoun  |             | Shortcuts:     | <u>\$10 \$50 \$100 \$500</u> | \$1000 Clear      |                              |
|                 | From      | this Account: | - Choose Fr | om Account     |                              |                   | T                            |
|                 | То        | this Account: | - Choose To | Account        |                              |                   | T                            |
|                 | With t    | his Comment:  |             | optional: w    | ill appear in transactio     | n history         |                              |
|                 |           |               | Next        | Cancel         |                              |                   |                              |

2. Then, **Choose** from which Account (Savings, Checking, etc.) you want to take the money out of. Next **Choose** what Account (Savings, Checking, External Account, etc.) you want to send the money to.

| Accounts        | Transfers | Loans         | Bill Pay    | Check Services | Documents                    | Alerts           | Reports                      | Accounts        | Transfers | Loans          | Bill Pay    | Check Services | Documents                    | Alerts              | Reports                      |
|-----------------|-----------|---------------|-------------|----------------|------------------------------|------------------|------------------------------|-----------------|-----------|----------------|-------------|----------------|------------------------------|---------------------|------------------------------|
| Transfer        | Money Be  | etween        | Accounts    | ;              |                              |                  | Veed to make a loan payment? | Transfer        | Money Be  | etween A       | Accounts    | \$             |                              |                     | Veed to make a loan payment? |
|                 | DON       | IATE TO       | DDAY!       |                | Food L                       | GE<br>Drug<br>AL | R                            |                 | DON       | ATE TO         | DAY!        |                | Food L                       | AGE<br>Druve<br>AL  |                              |
| Add Scheduled T | ransfer   |               |             |                |                              |                  |                              | Add Scheduled T | ransfer   |                |             |                |                              |                     |                              |
|                 | Transfe   | r this Amount | l           | Shortcuts      | <u>\$10 \$50 \$100 \$500</u> | \$1000 Clear     |                              |                 | Transfe   | r this Amount: |             | Shortcuts      | <u>\$10 \$50 \$100 \$500</u> | <u>\$1000</u> Clear |                              |
|                 | From      | this Account  | - Choose Fr | om Account     |                              | >                | Ŧ                            |                 | From      | this Account:  | - Choose Fr | om Account     |                              |                     | ¥                            |
|                 | То        | this Account  | Choose To   | Account        |                              |                  | ¥                            |                 |           | this Account:  | - Choose To | Account        |                              | >                   | Ŧ                            |
|                 | With t    | this Comment  |             | optional:      | vill appear in transactio    | n history        |                              |                 | With t    | his Comment:   |             | optional:      | will appear in transaction   | on history          |                              |
|                 |           |               | Next        | Cancel         |                              |                  |                              |                 |           |                | Next        | Cancel         |                              |                     |                              |

3. You have the option to add a comment to the Transfer to label the it, such as "Money for Mom" or "Saving to Checking – Car Loan". When you have done all the above, click on "Next".

| Accounts Transfers Loans Bill Pay Check Services Documents Alerts | Reports                      | Accounts Tra           | ansfers Loans         | Bill Pay Check Services | Documents Alerts                   | Reports                      |
|-------------------------------------------------------------------|------------------------------|------------------------|-----------------------|-------------------------|------------------------------------|------------------------------|
| Transfer Money Between Accounts                                   | Need to make a loan payment? | Transfer Mon           | ney Between Ac        | counts                  |                                    | Weed to make a loan payment? |
| DONATE TODAYI                                                     |                              |                        | DONATE TOI            | DAY!                    | Food Drive                         | L V                          |
| Add Scheduled Transfer                                            |                              | Add Scheduled Transfer |                       |                         |                                    |                              |
| Shortcuts: \$10 \$50 \$100 \$500 \$1000 Clear                     |                              |                        | Transfer this Amount: | Shortcuts               | \$10 \$50 \$100 \$500 \$1000 Clear |                              |
| From this Account: Choose From Account                            | T                            |                        | From this Account:    | Choose From Account     |                                    | Ŧ                            |
| To this Account: Choose To Account                                | •                            |                        | To this Account:      | Choose To Account       |                                    | T                            |
| With this Comment optional: will appear in transaction history    |                              |                        | With this Comment:    | optional: v             | will appear in transaction history |                              |
| Ned Cancel                                                        |                              |                        |                       | Next Cancel             |                                    |                              |
|                                                                   |                              |                        |                       |                         |                                    |                              |

Congratulations, you've made a One Time Transfer! 😌

#### SCHEDULED TRANSFERS

Maybe you want to make a transfer that will occur on a specific date or be a reoccurring transfer that can happen monthly, quarterly, semi-annually, etc. To do this you want to select "**Scheduled Transfers**" from the drop-down Transfers menu.

| ₹¥ S     | PACE<br>ederal credi            |                  |          |                |           |            |
|----------|---------------------------------|------------------|----------|----------------|-----------|------------|
| Accounts | Transfers                       | Loans            | Bill Pay | Check Services | Documents | Alerts     |
| Transfer | One Time Tran<br>Scheduled Tra  | nsfer<br>ansfers |          | $\rightarrow$  |           |            |
|          | Transfer Mone<br>External Trans | ey to Another    | Member   |                | Food L    | GE<br>Drug |

1. First click on "Add Scheduled Transfer" to set up a scheduled Transfer.

| Accounts      | Transfers         | Loans  | Bill Pay | Check Services | Documents | Alerts      | Reports                                 |
|---------------|-------------------|--------|----------|----------------|-----------|-------------|-----------------------------------------|
| Schedule      | ed Transfe        | rs     |          |                |           | <b>V</b>    | eed to schedule a loan payment instead? |
|               | DON               | ATE TC | DAY!     | H              | Food L    | GE<br>DRUDO |                                         |
|               |                   |        |          |                | VIRTU     |             |                                         |
| Add Scheduled | Transfer Transfer | Now    |          |                |           |             |                                         |
| Actions       |                   |        |          |                |           |             |                                         |

2. This transfer is setup just like the One Time Transfer except you have the option to "Choose Frequency" of the transfer. This can be a **One Time Transfer** (on a Specific Date), **Annually** (once per year), **Semi-Annually** (twice a year), **Quarterly** (once every 3 months), **Monthly** (once per month), **Semi-Monthly** (twice per month), **Bi-weekly** (every two weeks) or **Weekly** (once per week).

| Transfer this Amount:                    | \$0.00 Shortcuts: <u>\$10</u> <u>\$50</u> <u>\$100</u> <u>\$5</u>                                                                                                    | 500 <u>\$1000</u> <u>Clear</u> |
|------------------------------------------|----------------------------------------------------------------------------------------------------|--------------------------------|
| From this Account:                       | Choose From Account                                                                                                    | •                              |
| To this Account:                         | Choose To Account                                                                                                    | T                              |
| Frequency:                               | Choose Frequency                                                                                                    |                                |
| Drails:                                  | One Time Transfer (on specific date)<br>Annually (once per year)<br>Semi-Annually (twice per year)<br>Quarterly (once per quarter)<br>Monthly (once per month)<br>Semi-Monthly (twice per month)<br>Bi-Weekly (every 2 weeks)<br>Weekly (once per week) | cted.                          |
| © 2013 Space Age Federal Credit Union Co | ntact Us Privacy Policy                                                                                                    | Federally insured by NCUA      |

3. If you Choose the "**One Time Transfer** (on a Specific Date)" you will be given the option to enter in the specific date you want the transfer to occur.

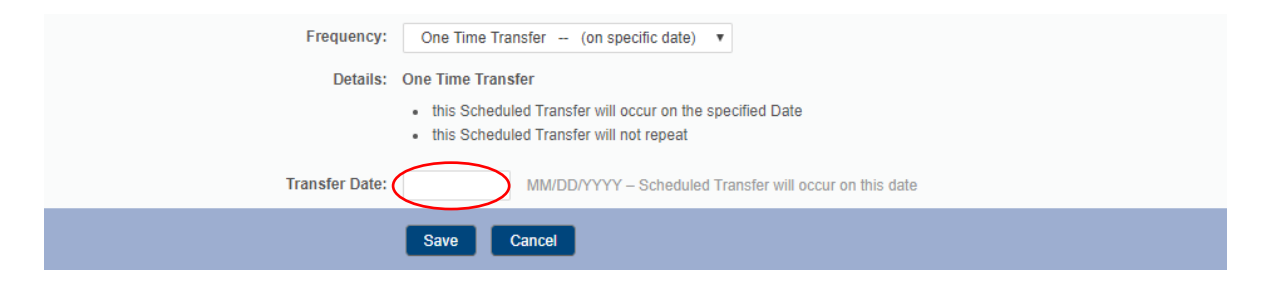

4. For the "Annual Transfer", you get the option to enter in a specific "Start Date" and the transfer will occur on that date every year. If you leave it blank it will start the following day. You can also enter in an "End Date" to set a specific day you want the transfers to stop. If you leave it blank, the Transfer will happen indefinitely.

| Frequency:  | Annually (once per year)                                                                                                    |
|-------------|----------------------------------------------------------------------------------------------------|
| Details:    | Annually                                                                                                    |
|             | <ul> <li>this Scheduled Transfer will start on the Start Date</li> <li>and then repeat once per year (every 12 months) until the End Date is reached</li> </ul> |
| Start Date: | MM/DD/YYYY – leave blank to start tomorrow                                                                                                    |
| End Date:   | MM/DD/YYYY – leave blank to never end<br>No transfer will take place on the end date. Set to one day after the last time you would like the transfer to occur.  |
|             | Save Cancel                                                                                                    |

5. The same applies to Semi-Annually, Quarterly, Monthly, Semi-Monthly, Bi-Weekly and Weekly. You set a "Start Date" and depending on the Frequency (twice a year, twice a month, every 3 months, etc.) you choose, the transfer will occur as specified based on the "Start Date". You can also choose to set a specific "End Date" for all these options as well.

| Frequency:  | Annually (once per year)                                                                                              |
|-------------|----------------------------------------------------------------------------------------------------|
| Details:    | Annually                                                                                                    |
|             | this Scheduled Transfer will start on the Start Date                                                                  |
|             | <ul> <li>and then repeat once per year (every 12 months) until the End Date is reached</li> </ul>                     |
| Start Date: | MM/DD/YYYY – leave blank to start tomorrow                                                                            |
| End Date:   | MM/DD/YYYY – leave blank to never end                                                                                 |
|             | No transfer will take place on the end date. Set to one day after the last time you would like the transfer to occur. |
|             | Save Cancel                                                                                                    |

Congratulations, you have just scheduled a transfer! 😊

#### TRANSFER MONEY TO ANOTHER MEMBER AT SPACE AGE

If you select "**Transfer Money to Another Member**" allows to easily do just that. This is an easy way to transfer money to a family member that is also a member of Space Age FCU (such as a Youth, Youth Certificate or Teen Account).

1. You first enter in the **Amount** and **Choose** what account you want the money transferred **From**. Then you enter in the **Account Number** and **Last Name** of the Member you want to transfer the funds **To**.

| Transfer this Amount:          | \$0.00              | Shortcuts: \$10 \$50 \$100 \$500 \$1000 Clear |
|--------------------------------|---------------------|-----------------------------------------------|
| From this Account:             | Choose From Account | •                                             |
| To this Member Account Number: | $\langle \rangle$   | must match exactly                            |
| With this Last Name:           |                     | 1st 3 letters, must match exactly             |
| Deposit in:                    | Checking O Savings  |                                               |
| With this Comment:             |                     | optional: will appear in transaction history  |
|                                | Next Cancel         |                                               |

2. Next Select whether the funds are to be **Deposited In** is a **Checking** or **Savings** account.

| Transfer this Amount:          | \$0.00              | Shortcuts: <u>\$10</u> <u>\$50</u> <u>\$100</u> <u>\$1000</u> <u>Clear</u> |
|--------------------------------|---------------------|----------------------------------------------------------------------------|
| From this Account:             | Choose From Account | ¥                                                                          |
| To this Member Account Number: |                     | must match exactly                                                         |
| With this Last Name:           |                     | 1st 3 letters, must match exactly                                          |
| Deposit in                     | Checking O Savings  |                                                                            |
| With this Comment:             |                     | optional: will appear in transaction history                               |
|                                | Next Cancel         |                                                                            |

3. Just as with a normal transfer you have the option to leave a **Comment** to label the reason for the transfer, such as "Birthday Present" or "Trust Account". When you have entered in the information, click on "**Next**".

| Transfer this Amount:          | \$0.00              | Shortcuts: <u>\$10</u> <u>\$50</u> <u>\$100</u> <u>\$1000</u> <u>Clear</u> |
|--------------------------------|---------------------|----------------------------------------------------------------------------|
| From this Account:             | Choose From Account | Ŧ                                                                          |
| To this Member Account Number: |                     | must match exactly                                                         |
| With this Last Name:           |                     | 1st 3 letters, must match exactly                                          |
| Deposit in:                    | Checking O Savings  |                                                                            |
| With this Comment              |                     | optional: will appear in transaction history                               |
|                                | Next Cancel         |                                                                            |

4. Next, you will be given the opportunity to confirm that all the information is correct. If everything is good, click on "**Confirm Transfer**". This screen will follow every transfer to allow you a chance to review it before it goes through.

| Confirmation:                  | Please make sure the following information is correct                                    |
|--------------------------------|------------------------------------------------------------------------------------------|
| Transfer this Amount:          | \$1.00                                                                                   |
| From this Account:             | XXXXXX2106-S03 – CLASSIC CHECKING PLUS<br>\$1.00 (available balance)<br>\$1.00 (balance) |
| To this Member Account Number: | XXXXX2107                                                                                |
| With this Last Name:           | TESxxx                                                                                   |
| Deposit in:                    | Checking - S0000                                                                         |
| With this Comment:             | Transfer                                                                                 |
|                                | Confirm Transfer Cancel                                                                  |

5. Lastly, you will receive a **Completion** notice to let you know that your transfer went through. All transfers will give you a confirmation screen once they are complete.

| Complete:                      | Your transfer has been completed.                                                                                           |
|--------------------------------|----------------------------------------------------------------------------------------------------|
| Transferred this Amount:       | \$1.00                                                                                                    |
| From this Account:             | XXXXX2106-S03 – CLASSIC CHECKING PLUS<br>\$0.00 (new available balance)<br>\$0.00 (new balance)<br><u>View Transactions</u> |
| To this Member Account Number: | XXXXX2107                                                                                                    |
| With this Last Name:           | TESxxx                                                                                                    |
| Deposit in:                    | Checking - S0000                                                                                                    |
| With this Comment:             | Transfer                                                                                                    |
| Complete Date:                 | Tuesday, April 21, 2020 2:59:47 PM                                                                                          |

Congratulations, you have just transferred money to another Space Age Member! 😌

#### **EXTERNAL TRANSFERS**

If you want to send money to someone outside of Space Age or another account, you can set by using "External Transfers".

1. First click on "External Transfers" from the drop-down menu.

| <del>کن</del> ۶ | PACE<br>EDERAL CREDI |              |          |    |               |           |        |
|-----------------|----------------------|--------------|----------|----|---------------|-----------|--------|
| Accounts        | Transfers            | Loans        | Bill Pay | Cł | neck Services | Documents | Alerts |
| Transfor        | One Time Trai        | nsfer        |          |    |               |           |        |
| Transfer        | Scheduled Tra        | nsfers       |          |    |               |           |        |
|                 | Transfer Mone        | y to Another | Member   |    |               | SPACE A   | GE     |
|                 | External Trans       | fers         |          |    | D             | Food L    | Jan P  |
| -               |                      |              |          |    |               | VIRTU     | AL Z   |

2. Next, you will need to select "Add External Account" to begin the process.

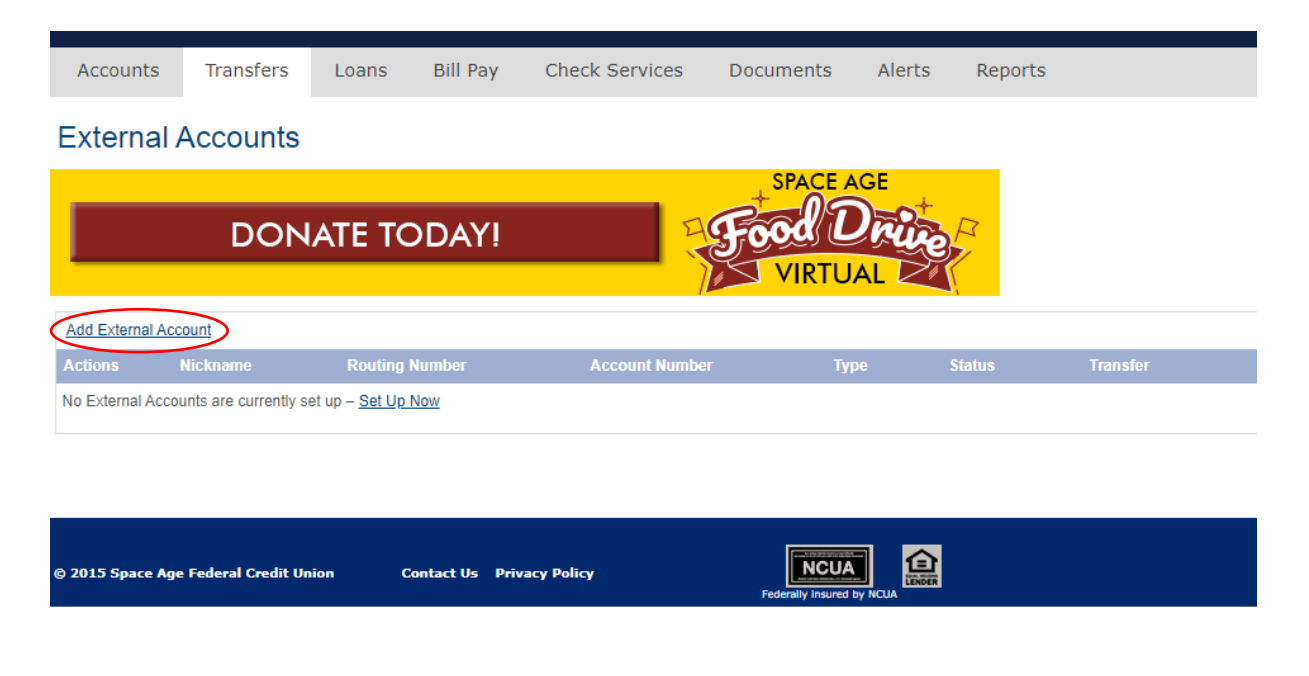

3. You will be asked to verify your identity through a Passcode as an added security measure since you are setting up a payment to an account outside the Credit Union. Click on "Send Method" in the "Send Passcode To" box and choose the way you would like to receive the Passcode from the drop-down menu, such as a text, e-mail or phone call.

| Identity Verification                                                                                                    | Identity Verification                                                                                                    |
|----------------------------------------------------------------------------------------------------|----------------------------------------------------------------------------------------------------|
| DONATE TODAYI                                                                                                    | DONATE TODAY!                                                                                                    |
| Send Passcode (n: - Send Method - For your security, a passcode is required to complete this process. The 6 digit passcode will be sent to your selected phone number or email. Once you receive this passcode, enter the 6 digits on the next page. Notes: • This passcode is valid for 10 minutes. • The massage passcode are only valid for mobile phones. • Email passcodes will be sent time services@spaceagefcu.org. | Send Passcode To: - Send Method -<br>- Send Method -<br>- Send Method -<br>- Send Method -<br>Send Text Message 10 : 3000-0000-071<br>Send Text Message 10 : 3000-0000-071<br>Send Text Message 10 : 3000-0000-0000-0000-000-0000-000-0000-0000 |
| Send Passcode Cancel                                                                                                    | The English Scotting when the                                                                                                    |

4. Enter the Passcode you receive and then click on "Confirm Passcode". The Passcode is randomly generated.

Identity Verification - Confirmation

| DONATE TO | DAY!                                                                                                    |
|-----------|----------------------------------------------------------------------------------------------------|
| Passcode: | Resend passcode to XXX-XXX-X730           For your security, a passcode is required to complete this process. The 6 digit passcode has been sent to your selected phone number or email. Once you receive this passcode, enter the 6 digits above and click Confirm Passcode. |
| Note:     |                                                                                                    |
| <         | Confirm Passcode Cancel                                                                                                    |

5. You are now in the "Add External Accounts" screen. A mockup check is at the bottom, to let you know where to find the Routing and Account number on a Check.

| Add External Accounts                                                                                                    |                                                           |                                   |
|----------------------------------------------------------------------------------------------------|-----------------------------------------------------------|-----------------------------------|
| DONATE TO                                                                                                    | DDAY!                                                     |                                   |
| Nickname:                                                                                                    |                                                           |                                   |
| Routing/Transit Number:                                                                                                    |                                                           |                                   |
| Account Number:                                                                                                    |                                                           |                                   |
| Account Type:                                                                                                    | <ul><li>Savings</li><li>Checking</li></ul>                |                                   |
|                                                                                                    | Next Cancel Reset Form                                    |                                   |
| John Smith<br>1234 SomeWhere I<br>SomeCity, AA 1234<br>Pay to the order o<br>Benk of SomeWher<br>1234 SomePlace<br>SomeCity, AA 1234 | Road<br>5<br>f<br>Routing<br>Number<br>15<br>1234<br>1234 | Check #1234<br>Date 10/10/2101 \$ |

6. To add the account, you will enter a "Nickname", such as the name of the person you are transferring money to , "Mom" or "Grandpa" or what the outside account is used for such as "Outside Savings". Then enter in the accounts Routing Number and Account Number. After that, select the type of account, "Savings" or "Checking". Finally, Click on "Next".

| Nickname:                                                                                                    | Nickname:                                                                                                    |
|----------------------------------------------------------------------------------------------------|----------------------------------------------------------------------------------------------------|
| Routing/Transit Number:                                                                                                    | Routing/Transit Number:                                                                                                    |
| Account Number:                                                                                                    | Account Number:                                                                                                    |
| Account Type: Savings                                                                                                    | Account Type: O Savings<br>O Checking                                                                                        |
| Next Cancel Res                                                                                                    | et Form Next Cancel Reset Form                                                                                               |
|                                                                                                    |                                                                                                    |
| Nickname:                                                                                                    | Nickname:                                                                                                    |
| Nickname: Routing/Transit Number:                                                                                                    | Nickname: Routing/Transit Number:                                                                                            |
| Nickname: Routing/Transit Number: Account Number:                                                                                           | Nickname: Routing/Transit Number: Account Number:                                                                            |
| Nickname:          Nickname:         Routing/Transit Number:         Account Number:         Account Type:         Savings         Checking | Nickname:         Routing/Transit Number:         Account Number:         Account Type:         O Savings         O Checking |

7. If all the information entered is correct, you will have now added an external account to the possible accounts available to transfer money to.

NOTE: Two micro deposits of small amounts will occur into the new external account. You will be required to verify the transactions in order to finalize the setup of external transfers.

That is all there is to Transferring Money using the Internet Banking platform. If you need help or have any questions, please give us a call at **303-369-7666** or toll free at **1-800-666-6928**